Uploading/Linking of Six-monthly Lab Testing Report by Manufacturers of Food Products (as per condition of license no. 12)

- 1. Login to FoSCoS (<u>https://foscos.fssai.gov.in</u>) through 'Login Businesses' tab on the FoSCoS Homepage.
- 2. Click on "Upload Six Monthly Lab Testing Report" on Left Menu Panel and click on **Proceed.**

| WhatsApp                                      | 🗙 📔 🙍 FoSCoS - FS                                                                                    | SAI 🗙 🖌 M Inbox -                                           | fssailajay@gmai 🗙   💠 [FSSAI-1741] C | TP on ge 🗙 📔 💠 [FSSAI-1723] kindly ince 🗙 🃋                     | 🗑 FoSCoS - FSSAI 🛛 🗙 📔 Oct Dec 2022 Registi                                                             | atu 🗙 📶 FoSCoS - P  | SSAI 🗙 🕻            | New Tab       | ×   +                             | ✓ = ∅ ×                                     |
|-----------------------------------------------|----------------------------------------------------------------------------------------------------|-------------------------------------------------------------|--------------------------------------|-----------------------------------------------------------------|----------------------------------------------------------------------------------------------------|---------------------|---------------------|---------------|-----------------------------------|---------------------------------------------|
| ← → C 🔒 f                                     | fctest.fssai.gov.in/public/                                                                          | fbo/license-list                                            |                                      |                                                                 |                                                                                                    |                     |                     |               | ତ ପ୍ର                             | 🖈 🔲 🚺 🗄                                     |
| 🙍 FC test 🚦 Oct D                             | Dec 2022 Req s 💠 [FSS/                                                                               | N-1046] 14. Se                                              |                                      |                                                                 |                                                                                                    |                     |                     |               |                                   |                                             |
| <u>JS</u><br>Inspin                           | FOOD SAFETY A<br>AUTHORT<br>iring Trust, Assuring Safe & Nut<br>y of Health and Family Welfare, Gove | ND STANDARDS<br>Y OF INDIA<br>ritious Food<br>meet of India |                                      |                                                                 |                                                                                                    |                     | _                   |               | Food Safety Com<br>Last Login: 09 | CoS<br>spliance System<br>-01-2023 17:48:38 |
| Dashboard                                     |                                                                                                    | Six Mo                                                      | onthly Lab Testing Report            | t                                                               |                                                                                                    |                     |                     |               |                                   |                                             |
| License/Registration                          | •                                                                                                    |                                                             | , , ,                                |                                                                 |                                                                                                    |                     |                     |               |                                   |                                             |
| Renewal                                       | 4                                                                                                    |                                                             |                                      |                                                                 |                                                                                                    |                     |                     |               |                                   |                                             |
| Modification                                  | 4                                                                                                    | S.No.                                                       | Company Name                         | Reference No./License No.                                       | Address                                                                                                 | License<br>Category | Kind of<br>Business | Valid<br>From | Valid<br>Upto                     | Action                                      |
| Surrender / Transfer<br>Food Consumer Grievan | 102 (<br>1                                                                                           | 1                                                           | BOMBAY KESHAR RETAIL                 | 20220309103364321/<br>11522006000237                            | 12, Building no. 1, Starways CHS LTD juhu tara road,<br>vile parle west mumbai - 400049, Greater Mumbai | State License       | View KOB            | 23-05-2022    | 22-05-2023                        | Proceed                                     |
| Annual Return                                 |                                                                                                    |                                                             |                                      |                                                                 | Ward-K/W, Greater Mumbai, Maharashtra, 400049                                                           |                     |                     |               |                                   |                                             |
| Inspection                                    |                                                                                                    | Previous                                                    | Next                                 |                                                                 |                                                                                                    |                     |                     |               |                                   |                                             |
| Quarterly Return for Exp                      | porters 4                                                                                            |                                                             |                                      |                                                                 |                                                                                                    |                     |                     |               |                                   |                                             |
| Audit Management                              | 4                                                                                                    |                                                             |                                      |                                                                 |                                                                                                    |                     |                     |               |                                   |                                             |
| Hygiene Management                            | •                                                                                                    |                                                             |                                      |                                                                 |                                                                                                    |                     |                     |               |                                   |                                             |
| Help                                          |                                                                                                    |                                                             |                                      |                                                                 |                                                                                                    |                     |                     |               |                                   |                                             |
| Six Monthly Lab Testing                       | Report 👻                                                                                             |                                                             |                                      |                                                                 |                                                                                                    |                     |                     |               |                                   |                                             |
| Upload Six Monthly Lab                        | Testing Report                                                                                       |                                                             |                                      |                                                                 |                                                                                                    |                     |                     |               |                                   |                                             |
| Improvement Notice                            |                                                                                                    |                                                             |                                      |                                                                 |                                                                                                    |                     |                     |               |                                   |                                             |
| Adjudication                                  |                                                                                                    |                                                             |                                      |                                                                 |                                                                                                    |                     |                     |               |                                   |                                             |
| Pay Penalty                                   | •                                                                                                    |                                                             |                                      |                                                                 |                                                                                                    |                     |                     |               |                                   |                                             |
| Tax Impoice                                   | <u> </u>                                                                                             |                                                             |                                      |                                                                 |                                                                                                    |                     |                     |               |                                   |                                             |
| Reliabeller NOC Applica                       | tion 4                                                                                               |                                                             |                                      |                                                                 |                                                                                                    |                     |                     |               |                                   |                                             |
| Search Console - Master                       | r Reports                                                                                            |                                                             |                                      |                                                                 |                                                                                                    |                     |                     |               |                                   |                                             |
|                                               |                                                                                                    |                                                             | Home   Privac                        | y Policy   Disclaimer   Site Map   Refund & Cancellation Policy | Terms & Conditions                                                                                      |                     |                     |               | Copyright © 2014 - 2018 FSS       | AL All rights reserved.                     |
| infl.jpeg                                     | ^                                                                                                    |                                                             |                                      |                                                                 |                                                                                                    |                     |                     |               |                                   | Show all X                                  |
| <b># (2</b> )                                 | a 🔊                                                                                                  |                                                             | 7                                    |                                                                 |                                                                                                    |                     |                     |               | - B                               | 11:00 AM                                    |

## 3. After clicking on **Proceed**, you would get following screen.

| 😒 WhatsApp 🛛 🗙 🛛 🕍 FoSCoS - F                                                   | SSAI x   M Inbox-fssai.ajay@⊙ x                                                   | 👌 [FSSAI-1741] OTP o 🗙 🛛 🥎 [FSSAI-1723] kindly  | 🗙 🛛 🕍 FoSCoS - FSSAI 💦 🗙 📄 🖿                                                | Oct Dec 2022 Req : 🗙 🧖 Fos | SCoS - FSSAI ×         | FSSAI   INFOLNET ×  | 🙀 FoSCoS - FSSAI   | ×   + • • • • ×                                                                                                    |
|---------------------------------------------------------------------------------|-----------------------------------------------------------------------------------|-------------------------------------------------|-----------------------------------------------------------------------------|----------------------------|------------------------|---------------------|--------------------|----------------------------------------------------------------------------------------------------|
| ← → C 🔒 fctest.fssai.gov.in/pul                                                 | blic/fbo/biannual-report-form                                                     |                                                 |                                                                             |                            | _                      |                     |                    | 🕶 Q 🖻 🖈 🖬 🕧 🗄                                                                                                    |
| 🙍 FC test 📑 Oct Dec 2022 Reg s 💠                                                | [FSSAI-1046] 14. Se                                                               |                                                 |                                                                             |                            |                        |                     |                    |                                                                                                    |
| ISSAI<br>Inspiring Trust. Assung State<br>Ministry of Health and Family Vietlee | ETT AND STANDARDS<br>HORTY OF RICHA<br>& MUNIFICULE Food<br>. Government of India |                                                 |                                                                             |                            | Welcome SACI           | HET SANJEEV ABROL 🧞 | Change Password () | Netifications Logout G A+   A   A-<br>Fos SCos<br>roed Safety Compliance System<br>Last Login: 09-01-2023 17:48:38 |
| Dashboard                                                                       | Six Monthly Lab Testing                                                           | Report                                          |                                                                             |                            |                        |                     |                    |                                                                                                    |
| License/Registration 4                                                          |                                                                                   | heport                                          |                                                                             |                            |                        |                     |                    |                                                                                                    |
| Renewal (                                                                       |                                                                                   |                                                 |                                                                             | Upload Six Month           | nly Lab Testing Report |                     |                    |                                                                                                    |
| Modification (                                                                  | Name of company/organization :                                                    | BOWBAT KESHAN RETAIL                            | License No. :                                                               | 11522008000237             |                        |                     |                    |                                                                                                    |
| Surrender / Transfer                                                            | S.No. Financial Year                                                              |                                                 | Submission Date                                                             |                            | Action                 |                     |                    |                                                                                                    |
| Food Consumer Grievance                                                         | No Record Found                                                                   |                                                 |                                                                             |                            |                        |                     |                    |                                                                                                    |
| Annual Return                                                                   |                                                                                   |                                                 |                                                                             |                            |                        |                     |                    |                                                                                                    |
| Inspection 4                                                                    | Previous Next                                                                     |                                                 |                                                                             |                            |                        |                     |                    |                                                                                                    |
| Quarterly Return for Exporters                                                  |                                                                                   |                                                 |                                                                             |                            |                        |                     |                    |                                                                                                    |
| Audit Management                                                                |                                                                                   |                                                 | lack                                                                        |                            |                        |                     |                    |                                                                                                    |
| Hygiene Management                                                              |                                                                                   |                                                 |                                                                             |                            |                        |                     |                    |                                                                                                    |
| Help 4                                                                          |                                                                                   |                                                 |                                                                             |                            |                        |                     |                    |                                                                                                    |
| Six Monthly Lab Testing Report 🚽                                                |                                                                                   |                                                 |                                                                             |                            |                        |                     |                    |                                                                                                    |
| Upload Six Monthly Lab Testing Report                                           |                                                                                   |                                                 |                                                                             |                            |                        |                     |                    |                                                                                                    |
| Improvement Notice 4                                                            |                                                                                   |                                                 |                                                                             |                            |                        |                     |                    |                                                                                                    |
| Adjudication 4                                                                  |                                                                                   |                                                 |                                                                             |                            |                        |                     |                    |                                                                                                    |
| Pay Penalty 4                                                                   |                                                                                   |                                                 |                                                                             |                            |                        |                     |                    |                                                                                                    |
| Head Office License                                                             |                                                                                   |                                                 |                                                                             |                            |                        |                     |                    |                                                                                                    |
|                                                                                 |                                                                                   |                                                 |                                                                             |                            |                        |                     |                    |                                                                                                    |
| Kenabelier NOC Application 4                                                    |                                                                                   |                                                 |                                                                             |                            |                        |                     |                    |                                                                                                    |
| search console - Master Reports                                                 | <b>.</b>                                                                          | Home   Belonce Bellow   Directions   Directions | - 1 Baland & Concellation Delice   Terror & Concell                         |                            |                        |                     |                    | Pamulaha (2) 2014 - 2019 (SSCA) AB dahar an ang d                                                                  |
|                                                                                 |                                                                                   | nome   Privacy Policy   Disclaimer   Site Map   | <ul> <li>Frequencia Concentration Poincy   Terms &amp; Condition</li> </ul> |                            |                        |                     |                    | coppingin to 2014 - 2015 Food, All rights reserved.                                                                |
|                                                                                 |                                                                                   |                                                 |                                                                             |                            |                        |                     |                    |                                                                                                    |
| - 2 📄 🐠 🔹                                                                       | > 💽 🔍 😬 🖻                                                                         |                                                 |                                                                             |                            |                        |                     |                    | ▲ R 10 to 11:16 AM<br>1/11/2023                                                                                    |

4. When you click on "Upload Six Monthly Lab Testing Report", you have to select the period from the dropdown for which Lab Testing report is being uploaded/linked.

| 🗴 WhatsApp 🗙 🛛 🙀 FoSCoS - FSSAI 🗙                                                                                                    | 🗙 Inbox - fssai.ajay 🕼 🗙 🛛 👌 (FSSAI-1741)                        | OTP 🛛 🗙   🔹 [FSSAI-1723] kindly 🗴   🕍 FoSCoS - FSSAI 🛛 🗙   😭 Oct Dec 2022 Req                                                                                                    | 🛚 🗙 🕍 FoSCoS - FSSAI 💿 🗙 止 FSS                      | Al   INFoLNET 🗙   🕍 FoSCoS - F                         | ssai × +                                       | ~ - <b>0</b> ×                                          |  |
|----------------------------------------------------------------------------------------------------|------------------------------------------------------------------|----------------------------------------------------------------------------------------------------|-----------------------------------------------------|--------------------------------------------------------|------------------------------------------------|---------------------------------------------------------|--|
| ← → C 🔒 fctest.fssai.gov.in/public/fbo/fill-b                                                                                                    | iannual                                                          |                                                                                                    |                                                     |                                                        | •• Q 🖻                                         | x 🛛 🚺 🗄                                                 |  |
| 🔟 FC test 🛛 🚹 Oct Dec 2022 Reg s 💠 [FSSAI-1046] 1                                                                                                    | 4. Se                                                            |                                                                                                    |                                                     |                                                        |                                                |                                                         |  |
| Society for the second second se | NRDS                                                             |                                                                                                    | Welcome SACHET SAN                                  | UEEV ABROL 🧞 Change Password (                         | Notifications Log Food Safety Co Last Login: 0 | DUE  A+   A   A- COS mpliance System 9-01-2023 17:48:38 |  |
| Dashboard                                                                                                    | Fill Six Monthly Lab Tes                                         | ting Report                                                                                                    |                                                     |                                                        |                                                |                                                         |  |
| License/Registration 4                                                                                                    |                                                                  |                                                                                                    |                                                     |                                                        |                                                |                                                         |  |
| Renewal 4                                                                                                    |                                                                  | Six Monthly Lab                                                                                                    | Testing Report                                      |                                                        |                                                |                                                         |  |
| Modification 4                                                                                                    | Solart Einspecial Veger                                          |                                                                                                    | Jact Carrion:                                       |                                                        |                                                |                                                         |  |
| Surrender / Transfer 4                                                                                                    | Selecc Priminular reary                                          | 2022-2023                                                                                                    | Second Six 1                                        | Nonthly Lab Testing Report Session(Oc                  | t-Mar)                                         | ~                                                       |  |
| Food Consumer Grievance 4                                                                                                    |                                                                  |                                                                                                    | Einst Eine B                                        | Select Session<br>Jonthly Lab Testing Report Forcing/A | or Eo.o.)                                      |                                                         |  |
| Annual Return                                                                                                    | PART A: GENERAL INFORM                                           | ATION                                                                                                    | Second Six                                          | Monthly Lab Testing Report Session(A                   | Dct-Mar)                                       |                                                         |  |
| Inspection 4                                                                                                    |                                                                  |                                                                                                    |                                                     |                                                        |                                                |                                                         |  |
| Quarterly Return for Exporters 4                                                                                                    | Name and address of Licensee                                     | BOMBAY KESHAR RETAIL                                                                                                    |                                                     |                                                        |                                                |                                                         |  |
| Audit Management 4                                                                                                    | Address of the authorized                                        | name and address of Uderside 12, Building no. 1, Starways CHS LTD Juhu tara road, vile parle west mumbai - 400049,Greater Mumbai,Maharashtra,400049                                                                                                    |                                                     |                                                        |                                                |                                                         |  |
| Hygiene Management 4                                                                                                    | premises for the manufacturing /<br>Re-Darking of food products: | 12, Building no. 1, Starways CHS LTD juhu tara road, vile parle west mumbai - 400049, Gree                                                                                                    | ater Mumbai Ward-K/W, Greater Mumbai, Mah           | arashtra, 400049                                       |                                                |                                                         |  |
| Help 4                                                                                                    | License No :                                                     | 11523006000227                                                                                                    |                                                     |                                                        |                                                |                                                         |  |
| Six Monthly Lab Testing Report 🗸                                                                                                    | Kob Endorrad -                                                   | Unter mu- 112600000637 Unter mu- La State Constant Constant Consta |                                                     |                                                        |                                                |                                                         |  |
| Upload Six Monthly Lab Testing Report                                                                                                    |                                                                  | периене - челени полински пф, перакие - челени малиакси пф, паке/пезан - пез                                                                                                    | iner, in avery metalli - wind resolution            |                                                        |                                                |                                                         |  |
| Improvement Notice 4                                                                                                    | Part B: Product Information                                      | 1                                                                                                    |                                                     |                                                        |                                                |                                                         |  |
| Adjudication                                                                                                    |                                                                  | Kind of Business: Manufactur                                                                                                    | er- General Manufacturing                           |                                                        |                                                |                                                         |  |
| Pay Penalty 4                                                                                                    | S.No. Food Category Name                                         |                                                                                                    | Food Sub-Category Name                              | Product Name                                           | Kind of Business                               | Action                                                  |  |
| Head Office License                                                                                                    | 1 02 - Fats and oils, and fat emu                                | tions                                                                                                    | 02.1 - Fats and oils essentially free from          | Flaxseed or Linseed oil (tisi ka tel)                  | Repacker- General                              | Upload                                                  |  |
| Tax Invoice 4                                                                                                    |                                                                  | 9999 1199                                                                                                    | water                                               | [02.1.2]                                               | Manufacturin                                   | Report                                                  |  |
| Reliabelier NOC Application 4                                                                                                    | 2 07 - Bakery products                                           |                                                                                                    | 07.1 - Bread and ordinary bakery wares<br>and mixes | Bread and Bread-Type<br>Products[07.1.1]               | Repacker- General<br>Manufacturing             | Upload<br>Report                                        |  |
| Search Console - Master Reports                                                                                                    | 3 02 - Fats and oils, and fat emu                                | Isions                                                                                                    | 02.1 - Fats and oils essentially free from water    | Chia Oil[02.1.2]                                       | Repacker- General<br>Manufacturing             | Upload<br>Report                                        |  |
|                                                                                                    | 4 11 - Sweeteners, including ho                                  | ney .                                                                                                    | 11.1 - Refined and raw sugars                       | Refined Sugar[11.1.1]                                  | Repacker- General<br>Manufacturing             | Upload<br>Report                                        |  |
| 💷 🥝 🚞 😭 💽 🥥                                                                                                    | 🥥 🚾 🖂                                                            | and the second second second second second second second second second second second second second second second                                                                                                    |                                                     |                                                        | - 1                                            | 😵 💭 🌜 11:20 AM<br>1/11/2023                             |  |

5. List of Products endorsed on your license will be displayed. Select the appropriate product for 'Uploading / Linking of Report'. Below Pop-up window will be opened.

a) If FBO wants to upload lab report manually [in case, FBO has **not** got its food product tested through FSSAI Notified Lab], he/she can click on **Choose File** and upload the report:

| 🕒 WhatsApp 🛛 🗙 🛛 🚾 FoSCoS - FSSAI 🛛 🗙 🗎 Millinb                                                                                                    | -fssailajøy@: 🗙   🧄 (FSSAI-1741) OTP o 🗙   💠 (FSSAI-1723) kindly: 🗙   🕍 FoSCoS - FSSAI 💦 🗙   🚼 Oct Dec 2022 Reg : 🗙 🕍 FoSCoS - FSSAI 💦 🗴 🖂 FSSA                      | I   INFoLNET 🗙 📔 🎪 FoSCoS - FSSAI             | ×   + ×                                                                           | - 0 ×                                            |
|----------------------------------------------------------------------------------------------------|----------------------------------------------------------------------------------------------------|-----------------------------------------------|-----------------------------------------------------------------------------------|--------------------------------------------------|
| ← → C 🔒 fctest.fssai.gov.in/public/fbo/fill-biannual                                                                                                    |                                                                                                    |                                               | on Q @ ☆                                                                          | 🛛 🚺 :                                            |
| 🙍 FC test 🚹 Oct Dec 2022 Req s 🔶 [FSSAI-1046] 14. Se                                                                                                    |                                                                                                    |                                               |                                                                                   |                                                  |
| ISSACT<br>ICOD SAFET AND STANDARDS<br>AUTORITY OF IRGA<br>Inspiring Trait, Assuring Safe & Nutrition Food<br>Managed Totabie of Tanyi Metho. Commend of Info | Wetcome SACHET SANU                                                                                                    | EEV ABROL 🧞 Change Password (a)               | Notifications Logout Compliance<br>Food Safety Compliance<br>Last Login: 09-01-20 | A+   A   A- A<br>OS<br>ce System<br>023 17:48:38 |
| 🕑 WhatsApp 🛛 🗙 🛛 🕍 FoSCoS - FSSAI 🗙 🖌 Inb                                                                                                    | rtssaliajøy@: 🗴   🔷 (FSSAI-1741) OTP : 🗙   🗳 (FSSAI-1723) kindly 🗴   🕍 FOSCoS - FSSAI : 🗙   😭 Oct Dec 2022 Reg : 🗙 🎽 FOSCoS - FSSAI : 🗴 📧 FSSA                       | I   INFoLNET 🗙 📔 🚾 FoSCoS - FSSAI             | ×   + ×                                                                           | - 6 ×                                            |
| $\leftarrow$ $\rightarrow$ C $\bigcirc$ fctest.fssai.gov.in/public/fbo/fill-biannual                                                                         |                                                                                                    |                                               | •• Q @ ☆                                                                          | 🛛 🚺 🗄                                            |
| 🕍 FC test 🚹 Oct Dec 2022 Req s 💠 [FSSAI-1046] 14. Se                                                                                                    |                                                                                                    |                                               |                                                                                   |                                                  |
| Food Consumer Grievance                                                                                                    | 2022-2023 * JEONID JAIN                                                                                                    | onany cab resang report session(oconic        | ai j                                                                              |                                                  |
| Annual Return                                                                                                    | ART A: GENERAL INFORMATION                                                                                                    |                                               |                                                                                   |                                                  |
| Inspection 4                                                                                                    |                                                                                                    |                                               |                                                                                   |                                                  |
| Quarterly Return for Exporters                                                                                                    | Upload Six monthly lab testing Report *                                                                                                    |                                               |                                                                                   |                                                  |
| Audit Management                                                                                                    | e and address of Lic                                                                                                    |                                               |                                                                                   |                                                  |
| Hygiene Management 4                                                                                                    | res of the automate<br>nises for the manufal Remarks:                                                                                                    | ashtra, 400049                                |                                                                                   |                                                  |
| Help 4                                                                                                    | acking of food prod                                                                                                    |                                               |                                                                                   |                                                  |
| Six Monthly Lab Testing Report 👻                                                                                                    | Choose file No file closen                                                                                                    |                                               |                                                                                   |                                                  |
| Upload Six Monthly Lab Testing Report                                                                                                    | Choose a fixed Upload Document (Max File Size:SMB. Type:pdf.lpeg.lpg.png)                                                                                            |                                               |                                                                                   |                                                  |
| Improvement Notice 4                                                                                                    | art B: Product                                                                                                    |                                               |                                                                                   |                                                  |
| Adjudication 4                                                                                                    | Get Sample Report                                                                                                    |                                               |                                                                                   |                                                  |
| Pay Penalty                                                                                                    | No. Food Categor Close                                                                                                    | Product Name Ki                               | ind of Business                                                                   | Action                                           |
| Head Office License                                                                                                    | versiting and one essentially inter from                                                                                                    | Flaxseed or Linseed oil (tisi ka tel) Re      | epacker- General                                                                  | Upload                                           |
| Tax Invoice                                                                                                    | 02 - Fats and oils, and fat emulsions water                                                                                                    | [02.1.2] M                                    | Aanufacturing                                                                     | Report                                           |
| Rellabeller NOC Application                                                                                                    | 07.1 - Bread and ordinary bakery wares and mixes                                                                                                    | Bread and Bread-Type Re<br>Products[07.1.1] M | epacker- General<br>Manufacturing                                                 | Upload<br>Report                                 |
| Search Console - Master Reports                                                                                                    | 00 1 - Fats and rik eccentrally free from                                                                                                    | Re                                            | enacker- General                                                                  | Upload                                           |
|                                                                                                    | 02 - Fats and oils, and fat emulsions water                                                                                                    | Chia Oil[02.1.2] M                            | Aanufacturing                                                                     | Report                                           |
|                                                                                                    | 11 - Sweeteners, including honey 11.1 - Refined and raw sugars                                                                                                    | Refined Sugar[11.1.1] Re                      | epacker- General<br>Manufacturing                                                 | Upload<br>Report                                 |
|                                                                                                    | 04 - Fruits and vegetables (including mushrooms and fungi, roots and tubers, fresh pulses and legumes, and aloe vera), seaweeds,<br>and nuts and seeds               | Dates[04.1.2.2] Re                            | epacker- General<br>Nanufacturing                                                 | Upload<br>Report                                 |
|                                                                                                    | 04 - Fruits and vegetables (including mushrooms and fungi, roots and tubers, fresh pulses and legumes, and aloe vera), seaweeds,<br>and nuts and seeds 04.1 - Fruits | Dry fruits and Nuts[04.1.2.2]                 | epacker- General<br>Nanufacturing                                                 | Upload<br>Report                                 |

b.) In case FBO has got its food product tested through FSSAI Notified Lab and want to fetch the lab report from INFOLNET (<u>https://infolnet.fssai.gov.in/</u>) , he/she can click on **Get Sample Report** 

| 🕒 WhatsApp 🛛 🗙 🛛 🕍 FoSCoS - FSSAI 🛛 🗙 🖌 Millinbox -                                                                                                    | iajag@: 🗴   💠 [FSSAI-1741] OTP o: 🗙   🔷 [FSSAI-1723] kindly: 🗙   🕍 FoSCoS - FSSAI 💦 🗶   🔂 Oct Dec 2022 Reg : 🗙 🕍 FoSCoS - FSSAI 💦 🗴 🖂 FSSA                            | AI JINFOLNET 🗙   🕍 FOSCOS - FSSAI 🗙   🕂 🗸 🥌 🗙                                                                                                    |  |  |  |  |  |  |  |
|----------------------------------------------------------------------------------------------------|----------------------------------------------------------------------------------------------------|----------------------------------------------------------------------------------------------------|--|--|--|--|--|--|--|
| ← → C 🔒 fctest.fssai.gov.in/public/fbo/fill-biannual                                                                                                    |                                                                                                    | • Q 년 ☆ 🔲 🚺 :                                                                                                    |  |  |  |  |  |  |  |
| 🔝 FC test 📲 Oct Dec 2022 Reg s 🚸 (FSSAI-1046) 14. Se                                                                                                    |                                                                                                    |                                                                                                    |  |  |  |  |  |  |  |
| FOR STATE TO BE AND STANDARDS<br>AUTORITO OF INDA<br>Inspiring Furk, Austring Safe & Nutritious Food<br>Mains of Instain Areal Working. Comment of Inda | Wetcome SACHET SAVU                                                                                                    | EEV ABROL 2 Change Password (a) Northrations 4 Logout - A   A   A<br>FooS SCOS<br>read Safety Compliance System<br>Last Login: 09-01-2023 17:48:38                                                                                                    |  |  |  |  |  |  |  |
| 🕑 WhatsApp 🛛 🗙 🛛 🚋 FoSCoS - FSSAI 🛛 🗙 🗎 Mi Inbox -                                                                                                    | ajag 🖉 x 🛛 🤌 [FSSAI-1741] OTP o x 🛛 🧄 [FSSAI-1723] kindly x 🛛 🕍 FoSCoS - FSSAI 💿 x 🛛 🎦 Oct Dec 2022 Reg : x 🖉 🕍 FoSCoS - FSSAI 💿 x                                    | AI   INFolnet x   🕍 Foscos - FSSAI x   + 🗖 🗴                                                                                                    |  |  |  |  |  |  |  |
| $\leftrightarrow$ $\rightarrow$ C $\bigcirc$ fctest.fssai.gov.in/public/fbo/fill-biannual                                                               |                                                                                                    | 🕶 Q 🖻 ☆ 🔲 🚺 🗄                                                                                                    |  |  |  |  |  |  |  |
| 🔟 FC test 🚦 Oct Dec 2022 Reg s 💠 [FSSAI-1046] 14. Se                                                                                                    |                                                                                                    |                                                                                                    |  |  |  |  |  |  |  |
| Food Consumer Grievance                                                                                                    | 2022-2020 decline six in                                                                                                    | withing the result for the second occurrent in the second occurrent in the sec |  |  |  |  |  |  |  |
| Annual Return                                                                                                    | A: GENERAL INFORMATION                                                                                                    |                                                                                                    |  |  |  |  |  |  |  |
| Inspection 4                                                                                                    |                                                                                                    |                                                                                                    |  |  |  |  |  |  |  |
| Quarterly Return for Exporters                                                                                                    | Upload Six monthly lab testing keport                                                                                                    |                                                                                                    |  |  |  |  |  |  |  |
| Audit Management                                                                                                    | d address of Lic                                                                                                    |                                                                                                    |  |  |  |  |  |  |  |
| Hygiene Management 4 pren                                                                                                    | f the authorize<br>for the manufa Remarks:                                                                                                    | rashtra, 400049                                                                                                    |  |  |  |  |  |  |  |
| Help 4                                                                                                    | ng of food prod                                                                                                    |                                                                                                    |  |  |  |  |  |  |  |
| Six Monthly Lab Testing Report                                                                                                    | Choose file No file chosen                                                                                                    |                                                                                                    |  |  |  |  |  |  |  |
| Upload Six Monthly Lab Testing Report                                                                                                    | Choose a file<br>Upload Document (Max File Size:SMB, Type:odf, jpeg, jpg, png)                                                                                        |                                                                                                    |  |  |  |  |  |  |  |
| Improvement Notice                                                                                                    | 3: Product                                                                                                    |                                                                                                    |  |  |  |  |  |  |  |
| Adjudication 4                                                                                                    | Get Sample Report                                                                                                    |                                                                                                    |  |  |  |  |  |  |  |
| Pay Penalty 4                                                                                                    | Food Categor Submit Close                                                                                                    | Product Name Kind of Business Action                                                                                                    |  |  |  |  |  |  |  |
| Head Office License                                                                                                    |                                                                                                    | Flaxseed or Linseed oil (tisi ka tel) Repacker- General Upload                                                                                                    |  |  |  |  |  |  |  |
| Tax Invoice                                                                                                    | 02 - Fats and oils, and fat emulsions water                                                                                                    | [02.1.2] Manufacturing Report                                                                                                    |  |  |  |  |  |  |  |
| Rellabeller NOC Application 4                                                                                                    | 07 - Bakery products 07.1 - Bread and ordinary bakery wares and mixes                                                                                                 | Bread and Bread-Type Repacker-General Upload Products(07.1.1) Manufacturing Report                                                                                                    |  |  |  |  |  |  |  |
| Search Console - Master Reports                                                                                                    | . 19 1 - Eate and nile eccentrally free from                                                                                                    | Renarker-General Unioad                                                                                                    |  |  |  |  |  |  |  |
| 3                                                                                                    | 02 - Fats and oils, and fat emulsions water                                                                                                    | Chia Oil[02.1.2] Manufacturing Report                                                                                                    |  |  |  |  |  |  |  |
| 4                                                                                                    | 11 - Sweeteners, including honey 11.1 - Refined and raw sugars                                                                                                    | Refined Sugar[11.1.1] Repacker- General Upload<br>Manufacturing Report                                                                                                    |  |  |  |  |  |  |  |
| 5                                                                                                    | 04 - Fruits and vegetables (including mushrooms and fung), roots and tubers, fresh pulses and legumes, and aloe vera), seaweeds,<br>and nuts and seeds 04.1 - Fruits  | Dates[04.1.2.2] Repacker- General Upload<br>Manufacturing Report                                                                                                    |  |  |  |  |  |  |  |
| 6                                                                                                    | 04 - Fruits and vegetables (including mushrooms and fungi, roots and tubers, fresh pulses and legumes, and aloe veral), seaweeds,<br>and nuts and seeds 04.1 - Fruits | Dry fruits and Nuts[04.1.2.2] Repacker- General Upload Manufacturine Report                                                                                                    |  |  |  |  |  |  |  |

## FBO need to enter sample report no. (from INFOLNET)

| 🗴 WhatsApp 🗙 🛛 📶 FoSCoS - FSSAI 🗙                                           | 附 Inbox - fssailajay@g 🗴   🧄 [FSSAI-1741] OTP o 🗴   🧔 [FSSAI-1723] kindly 🗴   🕍 FoSCoS - FSSAI 💦 🗙   🚼 Oct Dec 2022 Reg :                                | 🗙 🚊 FoSCoS - FSSAI 🛛 🗙 🖄 FSSA                       | AI   INFoLNET 🗙 📔 📶 FoSCoS - FS            | SAI ×   + - □ ×                                                                                       |  |  |
|-----------------------------------------------------------------------------|----------------------------------------------------------------------------------------------------|-----------------------------------------------------|--------------------------------------------|----------------------------------------------------------------------------------------------------|--|--|
| ← → C 🔒 fctest.fssai.gov.in/public/fbo/fill-b                               | annual                                                                                                    |                                                     |                                            | • ९ छ 🖈 🛯 🕧 :                                                                                         |  |  |
| 📶 FC test 🛛 🚹 Oct Dec 2022 Req s 💠 [FSSAI-1046] 1-                          | Se                                                                                                    |                                                     |                                            |                                                                                                    |  |  |
| ISSECTION OF LAND STAND                                                     | 105                                                                                                    | Welcome SACHET SANJ                                 | IEEV ABROL 🍰 🦳 Change Password 🥻           | Notifications Logout A+   A   A FOSSCOS Food Safety Compliance System Last Login: 09-01-2023 17:48:38 |  |  |
| 🕑 WhatsApp 🛛 🗙 🛛 🚾 FoSCoS - FSSAI 🗙 🗎                                       | 🍽 Inbox - fssaiajay@s 🗴   🤹 [FSSAI-1741] OTP o 🗙   🤹 [FSSAI-1723] kindly 🗙   🕍 FoSCoS - FSSAI — 🗙   📑 Oct Dec 2022 Reg :                                 | 🗙 🔝 FoSCoS - FSSAI 🛛 🗙 🖄 FSSA                       | AI   INFOLNET 🗙   📶 FoSCoS - FS            | sai ×   + - □ ×                                                                                       |  |  |
| $\leftrightarrow$ $\rightarrow$ C $($ fctest.fssai.gov.in/public/fbo/fill-b | annual                                                                                                    |                                                     |                                            | ञ २ 🖻 🖈 🔲 🚺 🗄                                                                                         |  |  |
| 🔝 FC test 📑 Oct Dec 2022 Req s 💠 [FSSAI-1046] 1-                            | Se                                                                                                    |                                                     |                                            |                                                                                                    |  |  |
| Food Consumer Grievance                                                     | 2022-2025                                                                                                    | SECOLO SIX M                                        | iourui A can uezru R vehou c sezziou (o ce | -wai)                                                                                                 |  |  |
| Annual Return                                                               |                                                                                                    |                                                     |                                            |                                                                                                    |  |  |
| Inspection 4                                                                |                                                                                                    |                                                     |                                            |                                                                                                    |  |  |
| Quarterly Return for Exporters                                              | Upload Six mor Get Sample Report                                                                                                    | ×××                                                 |                                            |                                                                                                    |  |  |
| Audit Management                                                            | Name and address of Lit Sample Report No : 33207                                                                                                    |                                                     |                                            |                                                                                                    |  |  |
| Hygiene Management 4                                                        | premises for the aumonze premises for the manufa Remarks:                                                                                                | i, Maha                                             | , Maharashtra, 400049                      |                                                                                                    |  |  |
| Help 4                                                                      | Re-Packing of food prod                                                                                                    |                                                     |                                            |                                                                                                    |  |  |
| Six Monthly Lab Testing Report 👻                                            | Lucense No.:<br>Choose file No file chosen                                                                                                    |                                                     |                                            |                                                                                                    |  |  |
| Upload Six Monthly Lab Testing Report                                       | Choose a file<br>Upload Document (Max File Size:SMB, Type:pdf,jpeg.jpg.png)                                                                              |                                                     |                                            |                                                                                                    |  |  |
| Improvement Notice                                                          | Part B: Product                                                                                                    |                                                     |                                            |                                                                                                    |  |  |
| Adjudication                                                                | Get Sample Report                                                                                                    |                                                     |                                            |                                                                                                    |  |  |
| Pay Penalty 4                                                               | S.No. Food Categor Submit Close                                                                                                    |                                                     |                                            | Kind of Business Action                                                                               |  |  |
| Head Office License                                                         |                                                                                                    | verse - race and one essentially nee from           | Flaxseed or Linseed oil (tisi ka tel)      | Repacker- General Upload                                                                              |  |  |
| Tax Invoice 4                                                               | 1 U2 - Fats and oils, and fat emulsions                                                                                                    | water                                               |                                            | Manufacturing Report                                                                                  |  |  |
| Reliabeller NOC Application                                                 | 2 07 - Bakery products                                                                                                    | 07.1 - Bread and ordinary bakery wares<br>and mixes | Bread and Bread-Type<br>Products[07.1.1]   | Repacker- General Upload<br>Manufacturing Report                                                      |  |  |
| Search Console - Master Reports                                             |                                                                                                    |                                                     |                                            | Repacker- General Upload                                                                              |  |  |
|                                                                             | 3 02 - Fats and oils, and fat emulsions                                                                                                    | water                                               | Chia Oil[02.1.2]                           | Manufacturing Report                                                                                  |  |  |
|                                                                             | 4 11 - Sweeteners, including honey                                                                                                    | 11.1 - Refined and raw sugars                       | Refined Sugar[11.1.1]                      | Repacker- General Upload<br>Manufacturing Report                                                      |  |  |
|                                                                             | 5 04 - Fruits and vegetables (including mushrooms and fung), roots and tubers, fresh pulses and legumes, and aloe vera), seaweeds,<br>and nuts and seeds | 04.1 - Fruits                                       | Dates[04.1.2.2]                            | Repacker- General Upload<br>Manufacturing Report                                                      |  |  |
|                                                                             | 6 04 - Fruits and vegetables (including mushrooms and fungi, roots and tubers, fresh pulses and legumes, and aloe vera), seaweeds, and nuts and seeds    | 04.1 - Fruits Dry fruits and Nuts[04.1.2.           |                                            | Repacker- General Upload<br>Manufacturing Report                                                      |  |  |

And verify through the OTP sent on mobile number or Email id [as provided to the Lab Official while submitting sample to the FSSAI Notified Lab]

| 🕑 WhatsApp 🛛 🗙 🛛 🕍 FoSCoS - FSSAI 🛛 🗙 🕅 Inbox -                                                                                                    | fssai.ajay@g 🗙   💠 [FSSAI-1741]                                                                                                    | OTP o: 🗙   👌 [FSSAI-1723] kindly 🗙   🕍 FoSCoS - FSSAI 🛛 🗙   🚹 Oct Dec 2022 Reg : 🕉                | 🗙 🚊 FoSCoS - FSSAI 🛛 🗙 🖄 FSSA                       | INFOLNET 🗙 🛛 📶 FoSCoS - FS               | sai ×   +                                                                   | ð ×                              |  |
|----------------------------------------------------------------------------------------------------|----------------------------------------------------------------------------------------------------|---------------------------------------------------------------------------------------------------|-----------------------------------------------------|------------------------------------------|-----------------------------------------------------------------------------|----------------------------------|--|
| ← → C 🔒 fctest.fssai.gov.in/public/fbo/fill-biannual                                                                                                    |                                                                                                    |                                                                                                   |                                                     |                                          | କେ ୧ ૯ ☆ 🗖                                                                  | 1 🕧 🗄                            |  |
| 🕍 FC test 🚦 Oct Dec 2022 Reg s 💠 [FSSAI-1046] 14. Se                                                                                                    |                                                                                                    |                                                                                                   |                                                     |                                          |                                                                             |                                  |  |
| FSSET<br>Inspiring First, Assuring Safe Mutrition Food<br>Many of Health or and Water. Concerned of Mut-<br>Many of Health or areas Water. Concerned of Mut-<br>Many of Health or areas when Concerned of Mut- |                                                                                                    |                                                                                                   | Welcome SACHET SANJ                                 | EV ABROL 🤔 Change Password 🕻             | Notifications Logout  Food Safety Compliance Syste Last Login: 09-01-2023 1 | A+   A   A- A<br>Sem<br>17:48:38 |  |
| 🗴 WhatsApp 🛛 🗙 🛛 🕍 FoSCoS - FSSAI 🛛 🗙 📔 Inbox -                                                                                                    | fssai.ajay@g 🗙   💠 [FSSAI-1741]                                                                                                    | ) OTP ः 🗙   🚸 [FSSAI-1723] kindly 🗙   📠 FoSCoS - FSSAI 💦 🗙   🚼 Oct Dec 2022 Req : 🕉               | 🗙 🔝 FoSCoS - FSSAI 🛛 🗙 FSSA                         | INFoLNET ×   🚾 FoSCoS - FS               | sai ×   +                                                                   | ð ×                              |  |
| ← → C                                                                                                    |                                                                                                    |                                                                                                   |                                                     |                                          | on Q 🖻 ☆ 🔲                                                                  | 1 🕧 🗄                            |  |
| 🔟 FC test 🚦 Oct Dec 2022 Req s 💠 [FSSAI-1046] 14. Se                                                                                                    |                                                                                                    |                                                                                                   |                                                     |                                          |                                                                             |                                  |  |
| Food Consumer Grievance 4                                                                                                    |                                                                                                    |                                                                                                   |                                                     |                                          |                                                                             | - <b>-</b>                       |  |
| Annual Return                                                                                                    | RT A' GENERAL INFORM                                                                                                    | ATION                                                                                             |                                                     |                                          |                                                                             |                                  |  |
| Inspection 4                                                                                                    |                                                                                                    |                                                                                                   |                                                     |                                          |                                                                             |                                  |  |
| Quarterly Return for Exporters                                                                                                    | Upload Si                                                                                                    | IX monthly I Enter OIP                                                                            | * *                                                 |                                          |                                                                             |                                  |  |
| Audit Management                                                                                                    | e and address of Lic                                                                                                    | Vi Pinas deen sein to indoller wur. SAXXXXXXX Ernan in dia deeggninik XXXIII.                     |                                                     | , Maharashtra, 400049                    |                                                                             |                                  |  |
| Hygiene Management                                                                                                    | ises for the manufa Remarks:                                                                                                    |                                                                                                   |                                                     |                                          |                                                                             |                                  |  |
| Help 4                                                                                                    | icking of food prod                                                                                                    | Verify Otp                                                                                        |                                                     |                                          |                                                                             |                                  |  |
| Six Monthly Lab Testing Report                                                                                                    | nderrod :                                                                                                    | Choose file No file chosen                                                                        |                                                     |                                          |                                                                             |                                  |  |
| Upload Six Monthly Lab Testing Report                                                                                                    | Choose a file                                                                                                    | Upload Document (Max File Size:5MB, Type:pdf,jpeg,jpg,png)                                        |                                                     |                                          |                                                                             |                                  |  |
| Improvement Notice                                                                                                    | rt B: Product                                                                                                    | the share of the share of                                                                         |                                                     |                                          |                                                                             |                                  |  |
| Adjudication 4                                                                                                    |                                                                                                    | Get Sample Report                                                                                 |                                                     |                                          |                                                                             |                                  |  |
| Pay Penalty 4                                                                                                    | lo. Food Categor                                                                                                    | Submit Close                                                                                      |                                                     |                                          |                                                                             | 'n                               |  |
| Head Office License                                                                                                    | 02. Sets and alls and fet and                                                                                                    |                                                                                                   | vers - rais and one essentially nee from            | Flaxseed or Linseed oil (tisi ka tel)    | Repacker- General Uploa                                                     | ad                               |  |
| Tax Invoice 4                                                                                                    | 02 - Pats and ons, and lat emu                                                                                                    |                                                                                                   | water                                               |                                          | Manufacturing Repor                                                         | rt                               |  |
| Rellabeller NOC Application 4                                                                                                    | 07 - Bakery products                                                                                                    |                                                                                                   | 07.1 - Bread and ordinary bakery wares<br>and mixes | Bread and Bread-Type<br>Products[07.1.1] | Repacker- General Uploa<br>Manufacturing Repor                              | ad<br>irt                        |  |
| Search Console - Master Reports                                                                                                    |                                                                                                    |                                                                                                   | 02.1 - Fats and oils essentially free from          |                                          | Repacker- General Uploa                                                     | ad                               |  |
| 3                                                                                                    | 02 "Pats and ons, and fat emul                                                                                                    |                                                                                                   | water                                               |                                          | Manufacturing Repor                                                         | irt                              |  |
| 4                                                                                                    | 11 - Sweeteners, including hor                                                                                                    | ney                                                                                               | 11.1 - Refined and raw sugars                       | Refined Sugar[11.1.1]                    | Repacker- General Uploa<br>Manufacturing Report                             | ad<br>irt                        |  |
| 5                                                                                                    | 04 - Fruits and vegetables (incl<br>and nuts and seeds                                                                                                | iuding mushrooms and fungi, roots and tubers, fresh pulses and legumes, and aloe vera), seaweeds, | 04.1 - Fruits                                       | Dates[04.1.2.2]                          | Repacker- General Uploa<br>Manufacturing Report                             | ad<br>irt                        |  |
| 6                                                                                                    | 6 04 - Fruits and vegetables (including mushrooms and fungi, roots and tubers, fresh pulses and legumes, and aloe vera), seaweeds, and mits and seets |                                                                                                   |                                                     |                                          | Repacker- General Uploa<br>Manufacturing Report                             | ad                               |  |